## I-20 Request through iNorthTX

These instructions are for <u>Admitted F-1 students</u> who require a UNT I-20 to begin classes at UNT. Please follow the instructions below. Students who have not yet been admitted to UNT will not be able to access their iNorthTX portal. If you require additional help, please contact International Student and Scholar Services at 940-565-2195 or I20@unt.edu.

1. Log-in to <u>iNorthTX</u>

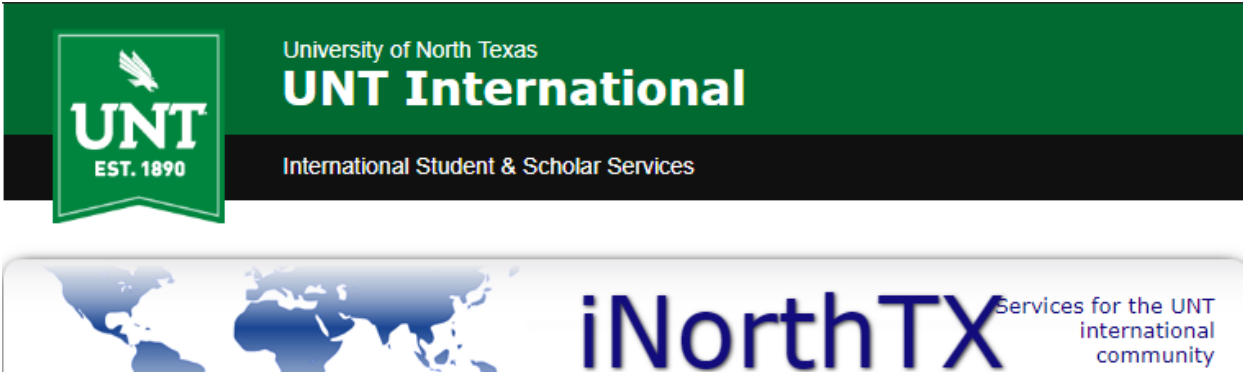

## Welcome to the iNorthTX Services Login Page

The iNorthTX portal provides individualized, web-based services to the international student and scholar community at the University of North Texas.

#### Full Client Services for Students & Scholars

Secure services require login. Use your UNT EUID and password to access these services. They include:

1. View and update information on file.

2. Request an initial I-20 for newly admitted students.

3. Apply for UNT-I Department Grants.

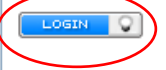

The following are additional services:

Anonymous Feedback (surveys, evaluations, etc)

Administrative Services for University Departments

#### Limited Services for Students & Scholars

Limited services require login using your University ID number and date of birth. These services include:

1. Limited initial intake forms for J-1 scholars and H-1B employees.

These services will NOT provide all the functionality of full client services.

Limited Services

International Student & Scholar Services (ISSS) | Marquis Hall (MARQ) 110 | international.unt.edu/isss | 940-565-2195

2. Use your

| r EUID and Password to log-in. | UNT SYSTEM           | ſ                                                                    |
|--------------------------------|----------------------|----------------------------------------------------------------------|
|                                | EUID Password        | <ul><li>&gt; Forgot your password?</li><li>&gt; Need Help?</li></ul> |
|                                | Don't Remember Login |                                                                      |
|                                |                      |                                                                      |

University of North Texas

3. If you need an I-20 for F-1 status, select "F-1 Forms Select" by clicking on the underlined words. This will open the first F-1 I-20 Request Form. If you do NOT need an F-1 I-20, exit these instructions and select the appropriate visa type instruction set at the iNorthTX Help Page.

|                                      | UNI                                            | Internat                                           | tional                               |                                                       |
|--------------------------------------|------------------------------------------------|----------------------------------------------------|--------------------------------------|-------------------------------------------------------|
| EST. 1890                            | Internationa                                   | N Student & Scholar S                              | Services                             |                                                       |
|                                      |                                                | <b>i</b>                                           | North                                | TX Services for the UNT<br>international<br>community |
| <u>Secure Online S</u><br>ew Interna | iession<br>itional Studer                      | nt Forms                                           |                                      |                                                       |
| e sections belov<br>perience techni  | v will guide you thr<br>cal difficulty, please | ough the new interna<br>contact <u>I20@unt.edu</u> | tional student forms and a<br>2.     | arrival processes. If you                             |
| isa Selection                        | Not on an F visa                               | ? F-1: Information                                 | Request F-1: When You                | Arrive                                                |
| Instructions                         |                                                |                                                    | Select Your Visa Type                | 2                                                     |
| Please complet<br>not complete a     | e the appropriate fo<br>ny other forms on t    | orm to the right. Do<br>his tab.                   | F-1 Forms Select Forms for J1 and Ot | <u>her Visa Types</u>                                 |
| ing T'Challa<br>EMP112158            |                                                | Campus: UNT                                        |                                      |                                                       |
|                                      | e Page                                         | = Incomplete                                       | 🕀 = Submit Another                   | (i) = Follow-Up Required                              |

4. If you require an I-20 for F-1 status to study at UNT, select "Yes" and click "Submit." You will return to the New International Student Forms main page.

| Secure Online Session<br>Kathryn Janeway<br>Campus: UNT<br>Network ID: Imj0090<br>iNorthTX Home Page<br>Biographical Information<br>International Office<br>Testing<br>New International Student | F-1 Forms<br>MAIN PAGE L<br>I am requesting<br>After submitting<br>required forms.        | <b>Select</b><br>g an F-1 Visa and req<br>g this form you will ga                        | ate New: Fall 20:<br>uire an I-20 docur                        | <b>18: 6901</b><br>ment. * | es for the UNT<br>internationa<br>community |
|----------------------------------------------------------------------------------------------------|-------------------------------------------------------------------------------------------|------------------------------------------------------------------------------------------|----------------------------------------------------------------|----------------------------|---------------------------------------------|
| Secure Online Session<br>Kathryn Janeway<br>Campus: UNT<br>Network ID: Imj0090<br>iNorthTX Home Page<br>Biographical Information<br>International Office<br>Testing<br>New International Student | F-1 Forms<br><u>MAIN PAGE  </u><br>I am requesting<br>After submitting<br>required forms. | Select<br><u>Pre-Arrival: Gradua</u><br>g an F-1 Visa and req<br>g this form you will ga | ate New: Fall 20.<br>uire an I-20 docur<br>ain access to the F | <u>18: 6901</u><br>ment. * | YES NO                                      |
| iNorthTX Home Page<br>Biographical Information<br>International Office<br>Testing<br>New International Student                                                                                   | After submitting<br>required forms.                                                       | g this form you will g                                                                   | ain access to the F                                            |                            | $\sim$                                      |
| Biographical Information<br>International Office<br>Testing<br>New International Student                                                                                                    | required forms.                                                                           |                                                                                          | and decess to the l                                            | F-1 tabs to sub            | bmit the                                    |
| International Office Testing New International Student                                                                                                    | * required field                                                                          | Io                                                                                       |                                                                | Save Dra                   | oft Submit                                  |
| <b>Testing</b><br>New International Student                                                                                                    | required neta                                                                             | 15                                                                                       |                                                                | Ouve D.u                   |                                             |
| Forms<br>J-1 Student Request                                                                                                    |                                                                                           |                                                                                          |                                                                |                            |                                             |
| Logout of iNorthTX                                                                                                    |                                                                                           |                                                                                          |                                                                |                            |                                             |
|                                                                                                    |                                                                                           |                                                                                          |                                                                |                            |                                             |

5. Navigate to the "F-1: Information Request" tab. Read the instructions to the left of the e-form links. To complete the e-forms, click on each e-form <u>name</u> under "Things You Need to Do." There is a key box at the bottom of the screen to explain the status of each e-form.

|                                                                                                    | international community                                                                                                    |
|----------------------------------------------------------------------------------------------------|----------------------------------------------------------------------------------------------------|
| Secure Online Session                                                                                                    |                                                                                                    |
| New International Student Forms                                                                                                    |                                                                                                    |
| The sections below will guide you through the new experience technical difficulty, please contact <u>I20@</u>                                                                                                    | international student forms and arrival processes. If you<br>Munt.edu.                                                                                                    |
| Visa Selection Not on an F visa, F-1: Inform                                                                                                    | mation Request 9-1: When You Arrive                                                                                                    |
| Instructions                                                                                                    | Things You Need To Do                                                                                                    |
| In order to request an I-20 from UNT, please<br>complete the e-forms listed to the right. You will<br>able to save your progress and complete the forr<br>a later date, if necessary. All e-forms must be<br>submitted before ISSS will begin processing your<br>request. You will receive an email confirmation o<br>all e-forms are submitted.<br><i>The key below indicates the status of your reque</i><br><b>Dependents</b><br>If you have more than one family member<br>accompanying you in F-2 status, click on the<br>Dependent I-20 Request link after each submissi<br>submit additional request. | Biographical Information         I be         I'ms at         I'r         Permanent Address Abroad Information         Once         Dependent I-20 Reguest (Spouse/Children)         est.         SEVIS Transfer Information         I-20 Reguest Agreements         sion to |
| King T'Challa Campus: U<br>TEMP112158                                                                                                    | JNT                                                                                                    |
| iNorthTX Home Page            Biographical Information         ① = Option         ① = Option         ① = Comp         ⑦ = Comp         ⑦ = Draft         New International Student         Forms         □-1. Student Request                                                                                                    | mplete (→ = Submit Another (i) = Follow-Up Required<br>onal □ = Not Yet Available → = Awaiting Answer<br>plete □ = Pending Review 🗙 = Denied                                                                                                    |
| Logout of iNorthTX                                                                                                    | Ī                                                                                                    |
| Key boy that evaluing                                                                                                    | as symbol for e-form status                                                                                                    |

6. Click "Biographical Information" e-form link. Complete the information on this e-form to match the biographical page of your passport. You will also need to upload a copy of the biographical page of your passport. Click "submit." If you need to return to the main page at any time, you may save your form as a draft or click the words "MAIN PAGE." \*Note\* If you receive an error message for an incomplete e-form field, you will need to upload your document again before resubmitting.

Example if <u>NOT</u> currently in U.S.:

| <mark>¦'''</mark> Secure Online Session<br>King T'Challa | Biographical Information                                                    |                                           |
|----------------------------------------------------------|-----------------------------------------------------------------------------|-------------------------------------------|
| Campus: UNT                                              | MAIN PAGE Pre-Arrival: Graduate N                                           | <u>lew: Fall 2018: 6898</u>               |
| Network ID: lmj0090                                      | PASSPORT INFORMATION                                                        |                                           |
| iNorthTX Home Page                                       |                                                                             |                                           |
| + Biographical Information                               | Please enter the following information EX                                   | ACTLY as it is listed on your passport so |
| ± International Office                                   | that we may verify our records.                                             |                                           |
| - Testing                                                | Family Name (as listed in your passport) *                                  | T Challa                                  |
| New International Student<br>Forms                       | First Name (as listed in your passport) *                                   | King                                      |
| J-1 Student Request                                      | Middle Name (if applicable)                                                 |                                           |
| Logout of iNorthTX                                       | Date of Birth (month/day/year) *                                            | August 🔻 19 🔻 1993 🔻                      |
|                                                          | Country of Birth *                                                          | Eritrea 🔻                                 |
|                                                          | Country of Citizenship *                                                    | Eritrea 🔻                                 |
|                                                          | Please upload a copy of your passport's<br>biographical information page. * | Choose File TChalla Passport jpg          |
|                                                          | VISA STATUS                                                                 |                                           |
|                                                          | Are you currently in the U.S.? *                                            | O YES ⑧ NO ◀                              |
|                                                          | * newined fields                                                            | Sous Draft Submit                         |

# Example if <u>INSIDE</u> U.S.:

|                                    | iNort                                                                         | httx <sup>Services for the UNT international community</sup> |  |  |
|------------------------------------|-------------------------------------------------------------------------------|--------------------------------------------------------------|--|--|
| Secure Online Session              | <b>Biographical Information</b>                                               |                                                              |  |  |
| King T'Challa                      | MATH DACE   Dra Arrivali Craduata N                                           |                                                              |  |  |
| Campus: UNT                        | MAIN PAGE   Pre-Arrival: Graduate N                                           | <u>ew: Fall 2018: 6898</u>                                   |  |  |
| Network ID: IIIJ0090               | PASSPORT INFORMATION                                                          |                                                              |  |  |
| iNorthTX Home Page                 |                                                                               |                                                              |  |  |
| Biographical Information           | Please enter the following information EX.<br>that we may verify our records. | ACTLY as it is listed on your passport so                    |  |  |
| International Office               | Family Name (as listed in your passport)                                      |                                                              |  |  |
| Testing                            | *                                                                             | T Challa                                                     |  |  |
| New International Student<br>Forms | First Name (as listed in your passport) *                                     | King                                                         |  |  |
| J-1 Student Request                | Middle Name (if applicable)                                                   |                                                              |  |  |
| Logout of iNorthTX                 | Date of Birth (month/day/year) *                                              | August • 19 • 1993 •                                         |  |  |
|                                    | Country of Birth *                                                            | Eritrea 🔻                                                    |  |  |
|                                    | Country of Citizenship *                                                      | Eritrea 🔻                                                    |  |  |
|                                    | Please upload a copy of your passport's biographical information page. *      | Choose File TChalla Passport .jpg                            |  |  |
|                                    | VISA STATUS                                                                   |                                                              |  |  |
|                                    | Are you currently in the U.S.? *                                              | ● YES ○ NO                                                   |  |  |
|                                    | What is your current visa type? *                                             | F-1 Student                                                  |  |  |
|                                    | Are you attending or were you attending                                       | another U.S. school? * 💿 YES 🔍 NO                            |  |  |
|                                    | What is/was your last day of class? *                                         | May 🔻 11 🔻 2018 🔻                                            |  |  |
|                                    | Are you on Optional Practical Training (OF                                    | PT)? * ○ YES 💽 NO                                            |  |  |
|                                    | * required fields                                                             | Save Draft Submit                                            |  |  |
|                                    |                                                                               |                                                              |  |  |
|                                    |                                                                               | T                                                            |  |  |

7. Click on "Financial Documentation" e-form. You will need to upload proof of financial support. To read more about acceptable forms of financial support, please click <u>here</u>. The example below shows a student who is using their own financial documents to prove their ability to pay for their studies in the U.S. After you have uploaded the appropriate documentation, enter the <u>TOTAL</u> amount of money your bank documentation shows in the text box. This amount must total *more than or equal to* the minimum requirements for your degree level. Click both boxes of confirmation, then click "submit." \***Note**\* If you receive an error message for an incomplete e-form field, you will need to upload your documents again before resubmitting.

| <b>FOURCE OF FUNDING</b> telow, please provide information about your source(s) of funding. Be sure that he number that you enter below matches the amount of financial documentation equired as noted above.         Vill you support yourself financially with personal funding during • YES • N our studies at the University of North Texas? *         Upload a bank statement. *       Choose File       FDOC Exampl dacted.         Vill you receive funding from family members or friends       YES • N         Example: parents, other relatives, friend) for your studies at the Iniversity of North Texas? *       YES • N         Vill you receive any financial support from the University of North • YES • N         exas? *       YES • N         Vill you receive financial support from another source (Example: YES • N         iovernment, Scholarship, Sponsoring Agency)? *       YES • N         vill you receive room and board from a U.S. resident without harge? *       YES • N         Vill you receive room and board from a U.S. resident without our first year of study at the University 50416       YES • N         voor first year of study at the University 50416       Source         voor first year of study at the University 50416       YES • N         vanda.] *       I confirm that the information provided on this form and the uploaded documents are correct and complete. *         I confirm that I have read the linked information within this e-form, and that I understand the content regarding financial documentatio                                                                                                    | Did you receive an out-of-state tuition wa                                                                                                    | iver? *                                                                                |                                             | ○ YI             | es (           | ● NC         |
|----------------------------------------------------------------------------------------------------|----------------------------------------------------------------------------------------------------|----------------------------------------------------------------------------------------|---------------------------------------------|------------------|----------------|--------------|
| Welow, please provide information about your source(s) of funding. Be sure that he number that you enter below matches the amount of financial documentation equired as noted above. Will you support yourself financially with personal funding during • YES • N our studies at the University of North Texas? * Upload a bank statement. * Choose File FDOC Exampl dacted. Will you receive funding from family members or friends Example: parents, other relatives, friend) for your studies at the Iniversity of North Texas? * Will you receive funding from family members or friends Example: parents, other relatives, friend) for your studies at the Iniversity of North Texas? * Will you receive any financial support from the University of North • YES • N exas? * Will you receive financial support from another source (Example: • YES • N exas? * Will you receive financial support from a U.S. resident without • YES • N harge? * I confirm that the information provided on this form and the uploaded documents are correct and complete. * I confirm that the information provided on this form and the uploaded documents are correct and complete. * I confirm that I have read the linked information within this e-form, and that I understand the content regarding financial documentation. *                                                                                                    | SOURCE OF FUNDING                                                                                                    |                                                                                        |                                             |                  |                |              |
| Vill you support yourself financially with personal funding during YES Nour studies at the University of North Texas? * Value of the problem of the problem of th | Below, please provide information about y<br>the number that you enter below matches<br>required as noted above.                                                                                                    | vour source(s) of<br>s the amount of f                                                 | f funding.<br>financial                     | Be si<br>docun   | ure t<br>nenta | hat<br>ation |
| Inpload a bank statement. * Choose File FDOC Exampldacted.   (VIII you receive funding from family members or friends (VIII you receive any financial support from the University of North () VES () N Noveras? * VIII you receive financial support from another source (Example: VES () N Noverment, Scholarship, Sponsoring Agency)? * VIII you receive room and board from a U.S. resident without harge? * I confirm that the University for the University of function and the uploaded documents are correct and complete. * I confirm that I have read the linked information within this e-form, and that I understand the content regarding financial documentation. *                                                                                                    | Will you support yourself financially with p<br>your studies at the University of North Tex                                                                                                    | personal funding<br>xas? *                                                             | during                                      | YE               | ES (           | ⊃ NC         |
| Vill you receive funding from family members or friends       YES       N         Example: parents, other relatives, friend) for your studies at the inversity of North Texas? *       YES       N         Vill you receive any financial support from the University of North       YES       N         vexas? *       YES       N         Vill you receive financial support from another source (Example:       YES       N         Sovernment, Scholarship, Sponsoring Agency)? *       YES       N         Vill you receive room and board from a U.S. resident without harge? *       YES       N         Vexas? *       Vill you receive room and board from a U.S. resident without harge? *       YES       N         Vexas of study at the University for North Texas. [Note: You may use a urrency converter such as XE and banda.] *       Source of study at the University source of study at the information provided on this form and the uploaded documents are correct and complete. *         I confirm that the information provided on this form and the uploaded documents are correct and complete. *       I confirm that I have read the linked information within this e-form, and that I understand the content regarding financial documentation. *                                                                                                    | Upload a bank statement. *                                                                                                    | Choose File                                                                            | FDOC Ex                                     | ampl.            | da             | cted.j       |
| Vill you receive any financial support from the University of North VES November Several Several Several Scholarship, Sponsoring Agency)? * Vill you receive financial support from a U.S. resident without YES November Scholarship, Sponsoring Agency)? * Vill you receive room and board from a U.S. resident without YES November November Scholarship, Sponsoring Agency)? * Vill you receive room and board from a U.S. resident without YES November November Nov               | Will you receive funding from family mem<br>(Example: parents, other relatives, friend)<br>University of North Texas? *                                                                                                    | bers or friends<br>) for your studie:                                                  | s at the                                    | © Yŧ             | es (           | ● NC         |
| <ul> <li>Vill you receive financial support from another source (Example: YES N Sovernment, Scholarship, Sponsoring Agency)? *</li> <li>Vill you receive room and board from a U.S. resident without YES N harge? *</li> <li>Verse value of funding that you will have for our first year of study at the University 50416</li> <li>I confirm that the information provided on this form and the uploaded documents are correct and complete. *</li> <li>I confirm that I have read the linked information within this e-form, and that I understand the <u>content regarding financial documentation</u>. *</li> </ul>                                                                                                    | Will you receive any financial support fron<br>Texas? *                                                                                                    | n the University                                                                       | of North                                    | ⊖ yi             | ES (           | ● NC         |
| <ul> <li>Vill you receive room and board from a U.S. resident without</li> <li>YES N</li> <li>YES N</li> <li>YES N</li> <li>YES YES</li> <li>YES</li> <li>YES</li></ul>                                                                                                    | Will you receive financial support from an<br>Government, Scholarship, Sponsoring Age                                                                                                    | other source (Ex<br>ency)? *                                                           | ample:                                      | ○ YE             | es (           | ● NC         |
| <ul> <li>I confirm that the information provided on this form and the uploaded documents are correct and complete. *         <ul> <li>I confirm that I have read the linked information within this e-form, and that I understand the <u>content regarding financial documentation</u>. *</li> </ul> </li> </ul>                                                                                                    | Will you receive room and board from a U charge? *                                                                                                    | .S. resident with                                                                      | out                                         | ⊖ ye             | es (           | ● NC         |
| <ul> <li>I confirm that the information provided on this form and the uploaded documents are correct and complete. *</li> <li>I confirm that I have read the linked information within this e-form, and that I understand the <u>content regarding</u> <u>financial documentation</u>. *</li> </ul>                                                                                                    | Please state in U.S. dollars the total<br>amount of funding that you will have for<br>your first year of study at the Universit<br>of North Texas. [ <b>Note:</b> You may use a<br>currency converter such as <u>XE</u> and<br><u>Oanda</u> .] * | 50416                                                                                  |                                             |                  |                |              |
| <ul> <li>I confirm that the information provided on this form and the uploaded documents are correct and complete. *</li> <li>I confirm that I have read the linked information within this e-form, and that I understand the <u>content regarding</u> <u>financial documentation</u>. *</li> </ul>                                                                                                    | CONFIRMATION                                                                                                    |                                                                                        |                                             |                  |                |              |
| financial documentation. *                                                                                                    | <ul> <li>I confirm that the information uploaded documents are corr</li> <li>I confirm that I have read the e-form, and that I understand</li> </ul>                                                                                             | n provided on thi<br>rect and complet<br>e linked informat<br>d the <b>content r</b> o | is form a<br>e. *<br>tion withi<br>egarding | nd the<br>n this | 9              |              |
| Course David Courses                                                                                                    | financial documentation. *                                                                                                    | e                                                                                      |                                             |                  |                |              |
| required fields Save Drafter Submit                                                                                                    | * required fields                                                                                                    |                                                                                        | Save D                                      | raft             | Su             | bmit         |

 Next, click on the "Permanent Address Abroad Information" e-form. The fields will show the permanent address you used on your application to UNT. If this address is still correct, click "Submit." If you need to correct the information, enter the correct information then click, "Submit."

| × 4                                                                                  | iNor                                                                                                    | thtx <sup>6</sup> ervices for the UNT<br>international<br>community                                                                                                    |
|--------------------------------------------------------------------------------------|----------------------------------------------------------------------------------------------------|----------------------------------------------------------------------------------------------------|
| Secure Online Session<br>King T'Challa<br>Campus: UNT<br>Network ID: Imi0090         | Permanent Address Abroad<br>Failure - Click here to see the errors                                                                                                    | Information                                                                                                    |
| iNorthTX Home Page<br>Biographical Information     International Office      Testing | FOREIGN ADDRESS ON FILE:<br>Immigration regulations require a currer<br>country. Please confirm if the following a<br>If you make changes to the address belo<br>with the University by logoing into https | nt permanent address in your home<br>address is correct then submit this e-form.<br>ow, you <u>must also update your address</u><br>://mv.unt.edu and updating the address |
| New International Student<br>Forms<br>J-1 Student Request                            | in the "Permanent Address" field.<br>Street 1<br>Street 2<br>City *<br>State / Province                                                                                                    | Room 1966,Unit B,Wakanda<br>District Wakanda Street Wakanda Province<br>Wakanda                                                                                            |
|                                                                                      | Postal Code<br>Country *<br>* required fields                                                                                                    | 430014<br>Eritrea V<br>Save Draft Submit                                                                                                    |

9. If you need to request I-20s for your spouse or minor children to join you in the U.S. in F-2 status, click the "Dependent I-20 Request (Spouse/Children)" eform and complete the required information. You may submit multiple Dependent E-forms if you have more than one dependent coming to the U.S. with you. If you do not need F-2 I-20s for your spouse or children, proceed to step 10.

|                           | iNort                                                                                                    | httx <sup>services for the UNT</sup><br>international<br>community                  |  |
|---------------------------|----------------------------------------------------------------------------------------------------|-------------------------------------------------------------------------------------|--|
| Secure Online Session     | Dependents (Spouse/Childre                                                                                                    | en)                                                                                 |  |
| King T'Challa             |                                                                                                    |                                                                                     |  |
| Campus: UNT               | MAIN PAGE   Pre-Arrival: Graduate N                                                                                                    | <u>ew: Fall 2018: 6898</u>                                                          |  |
| Network ID: Imj0090       | Complete the information below to request<br>child under the age of 21. By requesting a                                                                                                    | st an F-2 I-20 for a spouse or unmarried<br>an F-2 I-20, you must be able to verify |  |
| iNorthTX Home Page        | financial support for the dependent and a copy of each dependent's biographical                                                                                                    |                                                                                     |  |
| Biographical Information  | Dependent's Family Mana (as annous in                                                                                                    |                                                                                     |  |
| International Office      | passport) *                                                                                                    | Munroe                                                                              |  |
| Testing                   | Dependent's First Name (as appears in                                                                                                    | Orara                                                                               |  |
| New International Student | passport) *                                                                                                    | 01010                                                                               |  |
| J-1 Student Request       | Dependent's Middle Name (as appears in<br>passport, if applicable)                                                                                                    | Storm                                                                               |  |
| Logout of iNorthTX        | Relationship to Dependent *                                                                                                    | Spouse 🔻                                                                            |  |
|                           | Dependent's Gender *                                                                                                    | Female <b>T</b>                                                                     |  |
|                           | Dependent's Date of Birth *                                                                                                    | December ▼ 5 ▼ 1993 ▼                                                               |  |
|                           | Country of Birth *                                                                                                    | Eritrea 🔻                                                                           |  |
|                           | Country of Citizenship *                                                                                                    | Eritrea 🔻                                                                           |  |
|                           | Please upload a copy of your<br>dependent's biographical page of their<br>passport. If you have more than one<br>dependent, return to the "Main Page"<br>and submit another dependent request<br>form for every additional dependent. * | Choose File Ororo Storm assport.jpţ                                                 |  |
|                           | I understand that I will be re<br>documentation from within the<br>to complete this request. *                                                                                                    | quired to provide financial<br>he past twelve months in order                       |  |
|                           | ~ required helds                                                                                                    | Save Drait Submit                                                                   |  |

## 10. Click on the "SEVIS

Transfer Information" e-form. Click on the statement that applies to you then click "Submit."

NOT A U.S. TRANSER STUDENT: If you did not attend a U.S. institution prior to UNT, you will select "No, I am not a transfer student from a U.S. institution."

| Secure Online Session              | SEVIS Transfer Informatio                                           | n                                        |
|------------------------------------|---------------------------------------------------------------------|------------------------------------------|
| King T'Challa<br>Campus: UNT       | MAIN PAGE   Pre-Arrival: Graduate                                   | e New: Fall 2018: 6898                   |
| Network ID: Imj0090                | Are you transferring from another U.S.                              | school to the University of North Texas? |
| iNorthTX Home Page                 | Please select the correct statement<br>below that applies to you. * | No I am not a transfer student from a U  |
| Biographical Information           |                                                                     |                                          |
| International Office               | * required fields                                                   | Save Draft Submit                        |
| Testing                            |                                                                     |                                          |
| New International Student<br>Forms |                                                                     |                                          |
| J-1 Student Request                |                                                                     |                                          |
| Legent of iNorthTV                 |                                                                     |                                          |

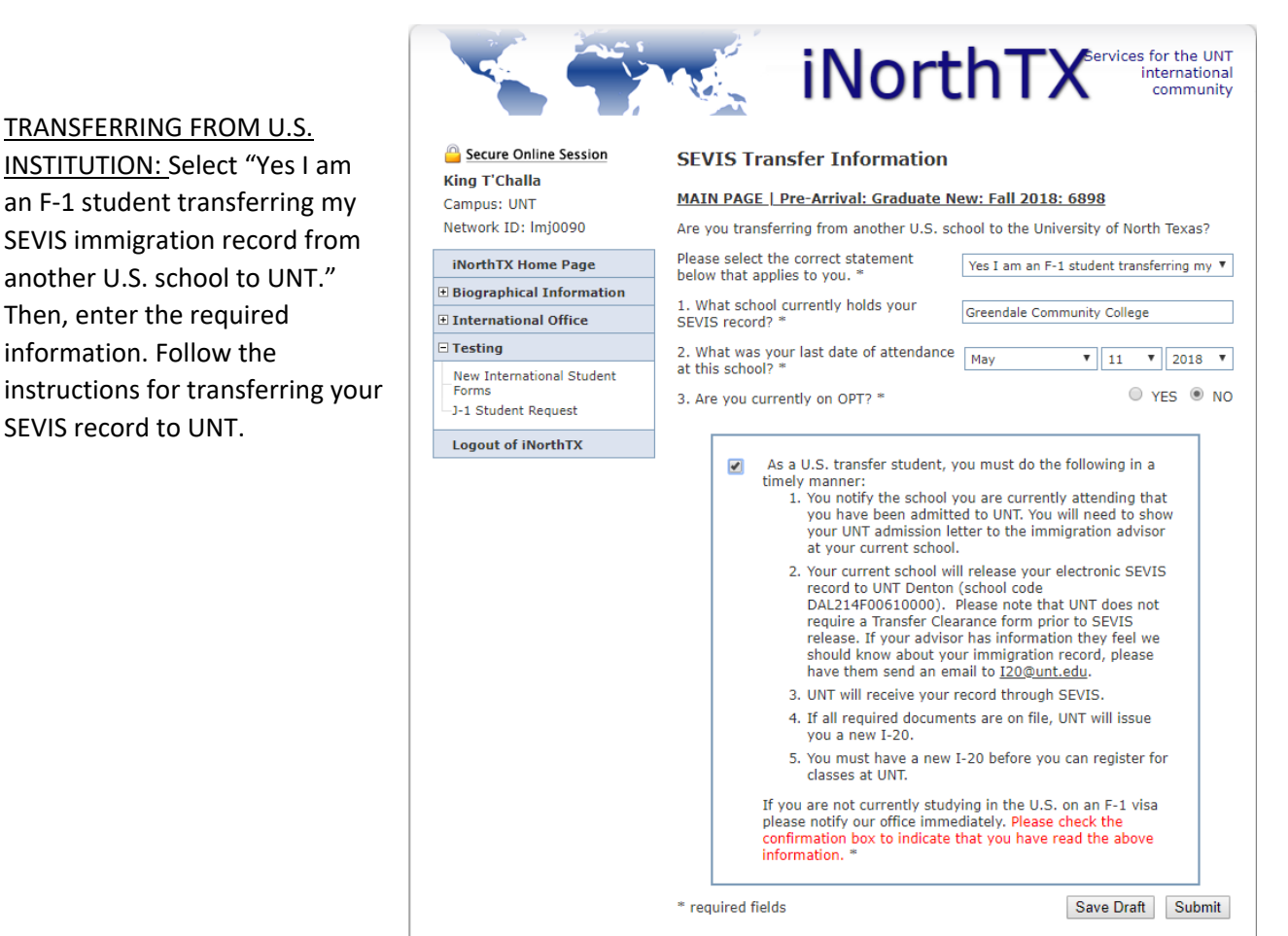

## 11. Click on "I-20 Request

Agreements" E-Form. Check the certifying statement and click "Submit." **\*NOTE\*** International Student and Scholar Services will not begin processing your I-20 request until you have submitted all e-forms including the I-20 Request Agreements e-form.

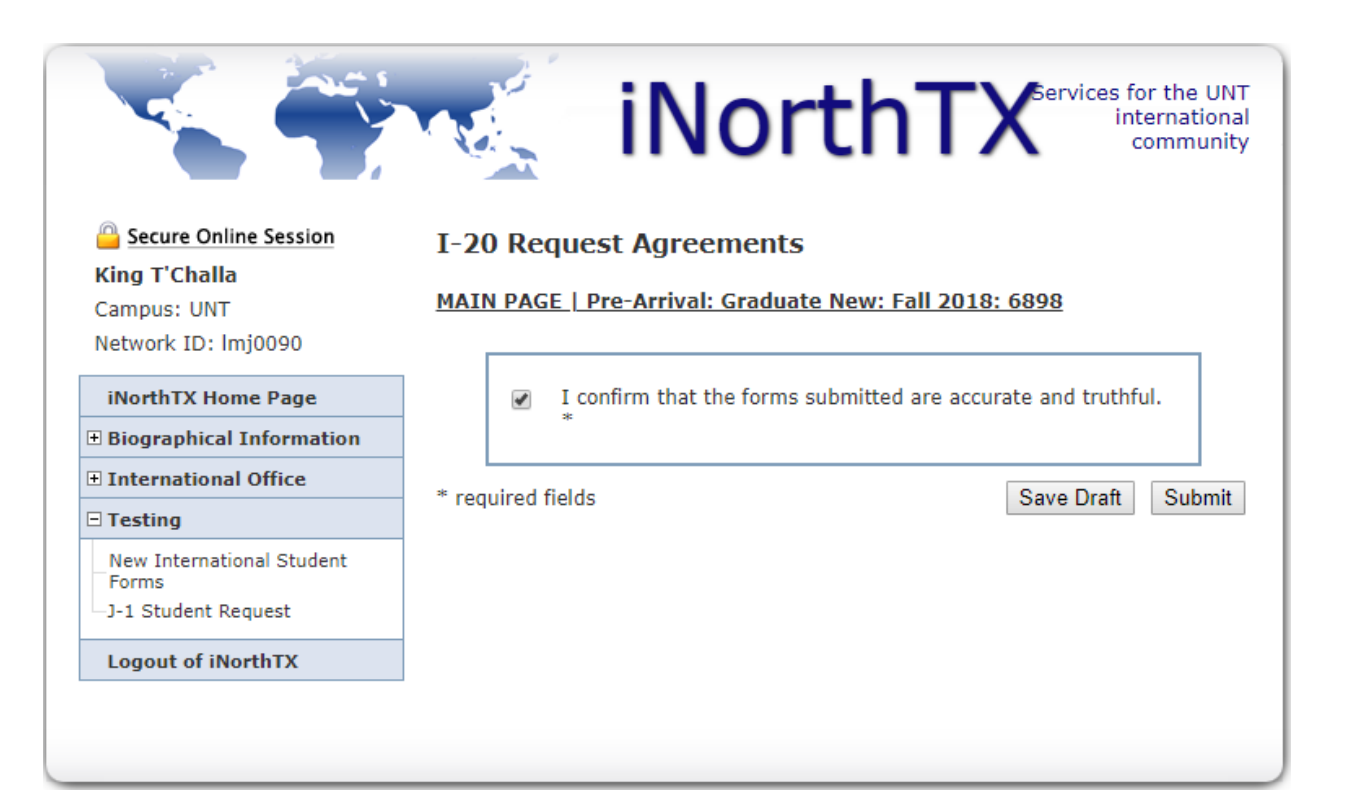

 After you have submitted all required e-forms, your iNorthTX portal will show "Complete" for all required e-forms. ISSS will then review your documents and if all documents are correct, we will issue your I-20.

| Secure Online Session                                                                                                    |                                                                                                    |  |  |  |  |
|----------------------------------------------------------------------------------------------------|----------------------------------------------------------------------------------------------------|--|--|--|--|
| New International Student Forms                                                                                                    |                                                                                                    |  |  |  |  |
| The sections below will guide you through the new international student forms and arrival processes. If you experience technical difficulty, please contact <u>I20@unt.edu</u> .                                                                                                    |                                                                                                    |  |  |  |  |
| Visa Selection Not on an F visa? F-1: Information Request F-1: When You Arrive                                                                                                    |                                                                                                    |  |  |  |  |
| Instructions                                                                                                    | Things You Need To Do                                                                                                    |  |  |  |  |
| In order to request an I-20 from UNT, please<br>complete the e-forms listed to the right. You will be<br>able to save your progress and complete the forms at<br>a later date, if necessary. All e-forms must be<br>submitted before ISSS will begin processing your<br>request. You will receive an email confirmation once<br>all e-forms are submitted.<br>The key below indicates the status of your request.<br><b>Dependents</b><br>If you have more than one family member<br>accompanying you in F-2 status, click on the<br>Dependent I-20 Request link after each submission to<br>submit additional request. | <ul> <li>Biographical Information</li> <li>Financial Documentation</li> <li>Financial Documentation - Out-Of-State Waiver</li> <li>Permanent Address Abroad Information</li> <li>Dependent I-20 Request (Spouse/Children)</li> <li>SEVIS Transfer Information</li> <li>I-20 Request Agreements</li> <li>I-20 Issuance &amp; Mailing/Pick-Up Information</li> </ul> |  |  |  |  |
| King T'Challa Campus: UNT<br>TEMP112158                                                                                                    |                                                                                                    |  |  |  |  |

13. When your I-20 is issued, you will receive an email from ISSS with your SEVIS ID so that you may make your visa appointment. You will also receive an email for I-20 mailing or pick-up instructions.

14. After you have arrived in the United States prior to the start of classes and International Student Orientation, complete the e-forms listed under the "F-1: When you Arrive" tab. \*NOTE\* you will not be able to access the Information Form nor Responsibility Contract until after your I-20 has been issued. You cannot complete these forms until <u>after</u> you have entered the U.S. If you submit these forms prior to entering the U.S., the forms will be rejected.

| i                                                                                                    | NorthTX <sup>Services for the UNT international community</sup>                                                 |  |  |  |
|----------------------------------------------------------------------------------------------------|----------------------------------------------------------------------------------------------------|--|--|--|
| Secure Online Session                                                                                                    |                                                                                                    |  |  |  |
| New International Student Forms                                                                                                    |                                                                                                    |  |  |  |
| The sections below will guide you through the new internat<br>experience technical difficulty, please contact <u>I20@unt.edu</u><br>Visa Selection Not on an F visa? F-1: Information Re | ional student forms and arrival processes. If you                                                               |  |  |  |
| Instructions                                                                                                    | Things You Need To Do                                                                                           |  |  |  |
| You currently do not have access to these documents.<br>You will be able to complete these forms after your<br>new international student forms have been approved<br>by ISSS.            | <ul> <li>Information Form</li> <li>Responsibility Contract</li> <li>New Student Late Arrival Request</li> </ul> |  |  |  |
| King T'Challa Campus: UNT<br>TEMP112158                                                                                                    |                                                                                                    |  |  |  |